# **Regolatore TC543 Manuale Operatore**

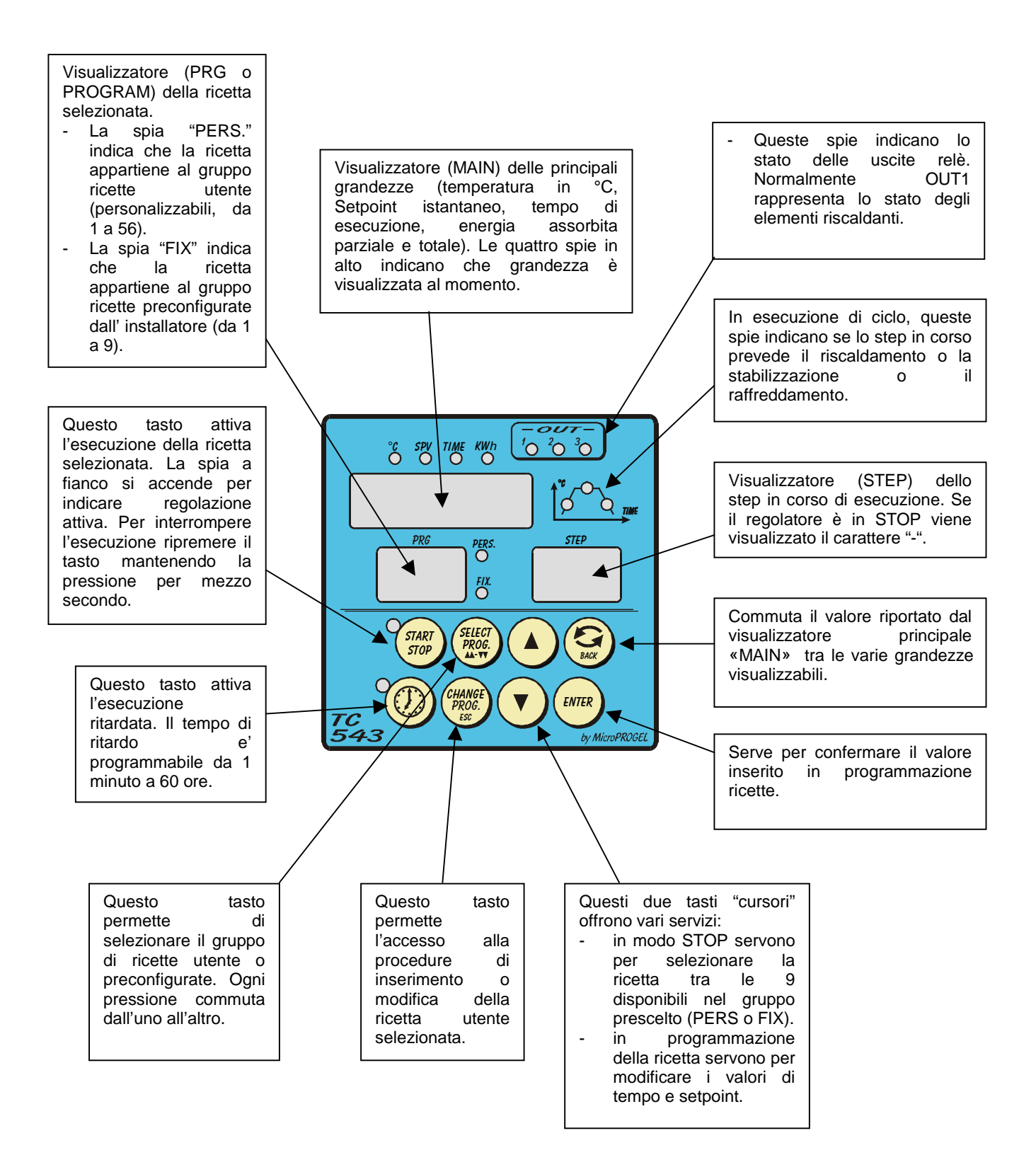

### SOMMARIO

| Sez. 1) Descrizione delle modalità del regolatore                                 | 4  |
|-----------------------------------------------------------------------------------|----|
| Sez. 2) Visualizzazione delle varie grandezze (temperatura, tempo step, etc)      | 5  |
| Sez. 3) Selezione della ricetta tra le 56 utente (PERS) le 9 preconfigurate (FIX) | 6  |
| Sez. 4) Inserimento o modifica della ricetta selezionata                          | 7  |
| Sez. 5) Esecuzione di un ricetta (o ciclo)                                        | 9  |
| Sez. 6) Attivazione del timer per l'esecuzione ritardata della ricetta            | 10 |
| Sez. 7) Impostazione del timer per l'esecuzione ritardata della ricetta           | 11 |
| Sez. 8) Segnalazione anomalie                                                     | 12 |
| , 6                                                                               |    |

### Sez. 1) Descrizione delle modalità del regolatore

Il regolatore prevede diverse modalità di funzionamento:

START

• modalità STOP

il regolatore si trova in modalità STOP quando non esegue nessun ciclo. Le spie

accanto ai tasti e sono entrambe spente. Esso semplicemente misura la temperatura del forno e la riporta nel visualizzatore "MAIN". In questa modalità è possibile

- selezionare la ricetta (vedi sezione 3)
- visualizzare il tempo totale e l'energia assorbita dell'ultimo ciclo (vedi sezione 2)
- eseguire immediatamente la ricetta selezionata o comandarne l'esecuzione a tempo, eventualmente modificando il tempo di ritardo a piacere (vedi sezioni 5,6,7)
- modalità RUN

Il regolatore, in questa modalità, controlla la temperatura del forno in fuzione dei dati della ricetta (programma) selezionata. In questo stato la spia accanto al tasto

START STOP

è accesa. I visualizzatori PRG e STEP indicano ricetta e step in fase di

esecuzione. Le spie indicano se, nello step in corso, il setpoint è in aumento, stabile o in diminuzione.

In questa modalità è possibile verificare l'energia consumata e il tempo trascorso dall'inizio dello stato di RUN, comprese le pause di attesa se il forno non riesce a seguire le variazioni di temperature richieste. E' possibile far procedere o retrocedere la ricetta verso un punto prescelto. Ogni singola pressione del tasto

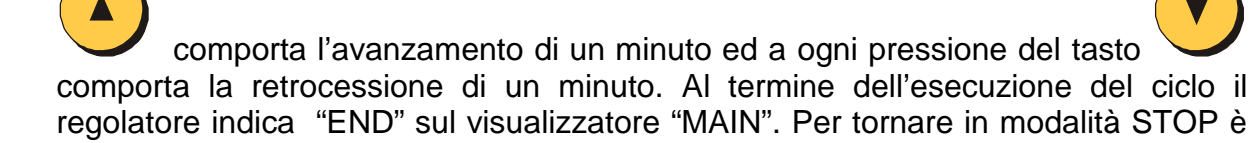

START

sufficiente premere il tasto

#### modalità RECUPERO

il regolatore passa in modalità RECUPERO quando l'esecuzione di un ciclo viene interrotta a causa di un black-out. Al ripristino della tensione di rete il regolatore effettua uno step aggiuntivo a gradiente fisso (definito dall'installatore) per ritornare al setpoint precedente al black-out e quindi proseguire con la ricetta stessa. Questa

condizione è segnalata dalla spia sul visualizzatore "STEP".

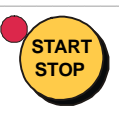

accesa lampeggiante e dalla scritta "r"

STAR

• modalità TIMER

il regolatore si trova in modalità TIMER quando è stata attivata la procedura di esecuzione ritardata della ricetta. Il tempo di ritardo, che scorre a ritroso, viene

indicato sul visualizzatore "MAIN". Le spie poste ai lati dei tasti e e e lampeggiano entrambe. La spia TIME posta sopra al visualizzatore MAIN è accesa.

\_\_\_\_\_

### Sez. 2) Visualizzazione delle varie grandezze (temperatura, tempo step, etc..)

A seconda dello stato del regolatore si possono visualizzare diverse grandezze.

In modalità STOP:

Normalmente il regolatore visualizza su "MAIN" la temperatura del forno in °C e la spia "°C" è accesa

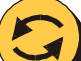

Premendo più volte il tasto il regolatore riporterà in sequenza, sempre sul visualizzatore "MAIN", le seguenti grandezze:

- il tempo totale dell'ultima ricetta eseguita (es. 04.22 per 4 ore e 22 minuti), la spia TIME è accesa
- l'energia assorbita nell'esecuzione dell'ultima ricetta (es. 12.36 per 12,36 KWh), la spia KWh è lampeggiante
- l'energia totale assorbita (dall'ultimo azzeramento di questo contatore eseguito dall'utente), la spia KWh è accesa a luce fissa

#### In modalità START:

Normalmente il regolatore visualizza su "MAIN" la temperatura del forno in °C e la spia "°C" è accesa

Premendo più volte il tasto il regolatore riporterà in sequenza, sempre sul visualizzatore "MAIN", le seguenti grandezze :

- il valore di setpoint raggiunto (es. 400 indicanti 400 °C; la spia SPV è accesa).
- il tempo di esecuzione della ricetta in corso (es. 01.33 per 1 ora e 33 minuti), la spia TIME è accesa e viene visualizzata la scritta "t1" nel display visualizzante il n° ricetta.

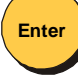

premendo è possibile visualizzare il tempo di esecuzione dello step in corso ("t2")

Proseguendo con la pressione del tasto verranno visualizzati sul display principale MAIN:

- Contatore parziale KWh, ossia l'energia assorbita nell'esecuzione dell'attuale ricetta (es. 12.36 per 12,36 KWh), la spia KWh è accesa lampeggiante
- Contatore totale KWh, ossia l'energia totale assorbita di tutti i cicli (azzerabile dall'utente), la spia KWh è accesa a luce fissa

### <u>NOTE</u>

• Non è necessario riportare la visualizzazione alla temperatura, premendo in

successione il tasto , poiché il regolatore lo farà automaticamente trascorsi alcuni secondi.

Per azzerare il contatore totale dell'energia assorbita premere il tasto

visualizzazione dello stesso e quindi premere il tasto ve mantenere la pressione per almeno un secondo.

Enter

-----

### Sez. 3) Selezione della ricetta tra le 56 utente (PERS) le 9 preconfigurate (FIX)

Il regolatore possiede 56 ricette configurabili, chiamate ricette utente, e 9 preconfigurate, dette fisse.

| / |      |     |    |
|---|------|-----|----|
| ( | Sele | ect |    |
|   | Pro  | a.  | Ι, |
|   |      | 2   | /  |

Enter

Enter

Premere il tasto finché non si accende la spia PERS se la ricetta desiderata si trova nel gruppo utente. Sempre con lo stesso tasto far accendere la spia FIX se la ricetta

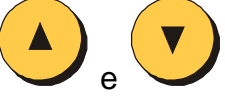

fa parte del gruppo delle preconfigurate. A questo punto, utilizzando i tasti e e si seleziona la ricetta tra le 56 possibili (il numero della ricetta è costantemente indicato nel visualizzatore "PRG").

\_\_\_\_\_

Esempio :

Utilizzare i tasti

Enter

Si vuol selezionare la ricetta 4 del gruppo Utente.

Verificare se la spia "PERS" è accesa, se non lo è premere

. A questo punto

premere il tasto finché non appare il numero 4 nel visualizzatore "PRG".

Sez. 4) Inserimento o modifica della ricetta selezionata

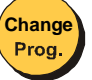

Premere il tasto per almeno mezzo secondo. Un segnale acustico indicherà che la procedura di modifica ricetta è stata attivata e verrà indicato sul visualizzatore MAIN il tempo del primo step lampeggiante. Se la ricetta e' vuota (cioè non è mai stata inserita) verrà indicato 00.00 altrimenti il tempo precedentemente impostato in "ore.minuti" (es. 02.25 indica un tempo di 2 ore e 25 minuti).

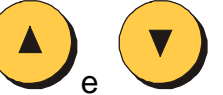

se si vuole modificare tale valore, altrimenti premere

Select Prog.

per passare al dato successivo, ossia il setpoint. Se la ricetta è vuota verrà indicato un setpoint minimo pari alla temperatura ambiente (es. 25, cioè 25°C) altrimenti verrà indicato il setpoint precedentemente impostato.

Utilizzare sempre i tasti e se si vuole modificare tale valore altrimenti

premere nuovamente per passare alla coppia tempo/setpoint dello step successivo.

Il visualizzatore (STEP) indicherà costantemente lo step che si sta visualizzando e/o variando. Impostando un tempo pari a 00.00 la ricetta verrà terminata allo step indicato. Se si desiderasse terminare la procedura di modifica ricetta senza scorrere tutta la ricetta

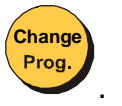

stessa, premere nuovamente il tasto

#### <u>NOTE</u>

 Durante tutta questa procedura, i valori visualizzati di tempo o di setpoint risultano lampeggianti sul visualizzatore (MAIN).

- Le ricette inserite come nuove oppure le modifiche alle ricette precedentemente inserite relativamente al gruppo ricette Utente risultano permanenti anche a regolatore spento.
- La procedura di modifica ricetta è attivabile anche col regolatore in modalità START.
- Anche le ricette preconfigurate sono modificabili con la stessa procedura ma le modifiche stesse verranno perse nel momento in cui si seleziona un'altra ricetta.
- Il regolatore limiterà comunque il n. di coppie tempo/setpoint (step) impostabili per ricetta ad un massimo di 31

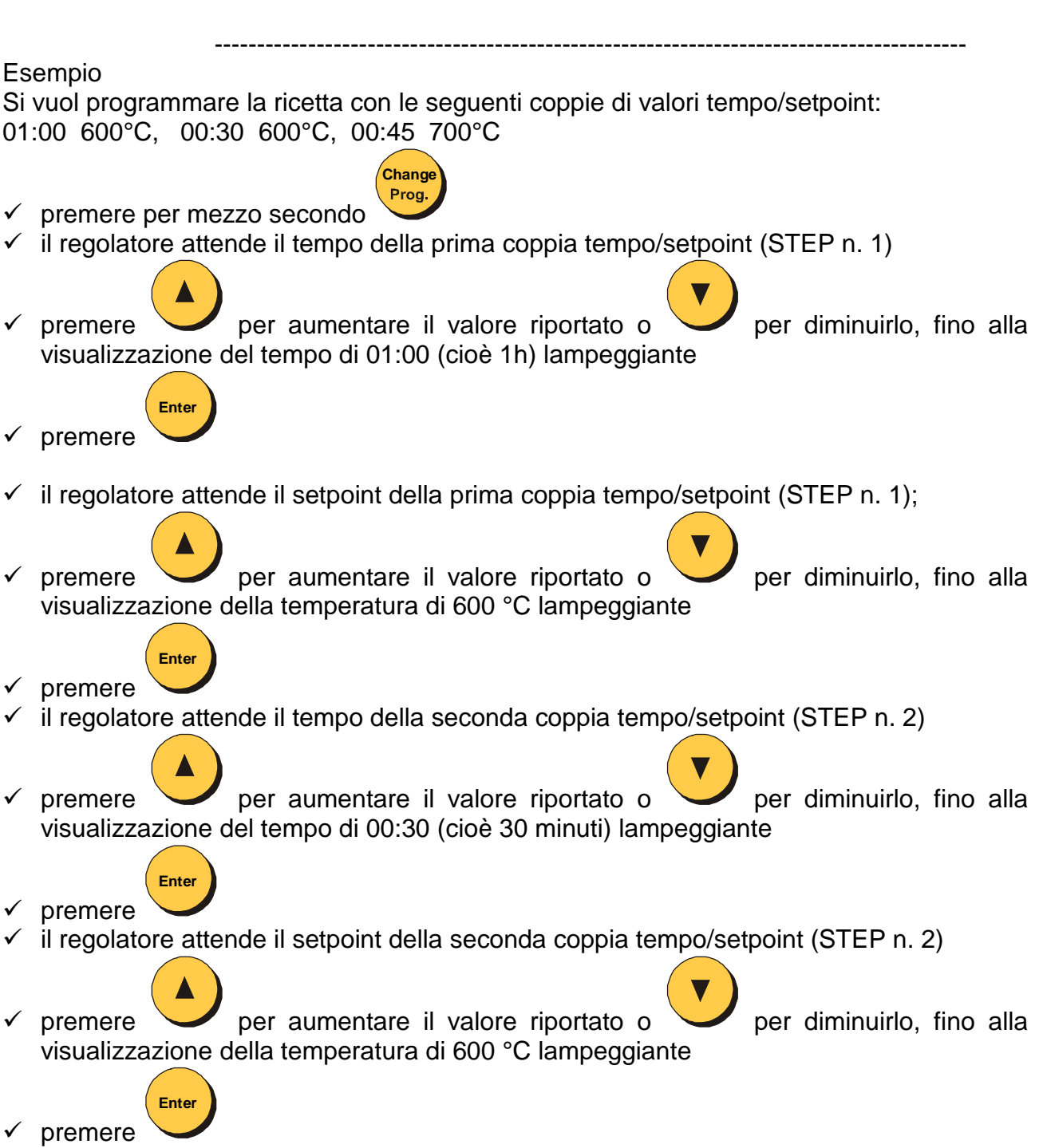

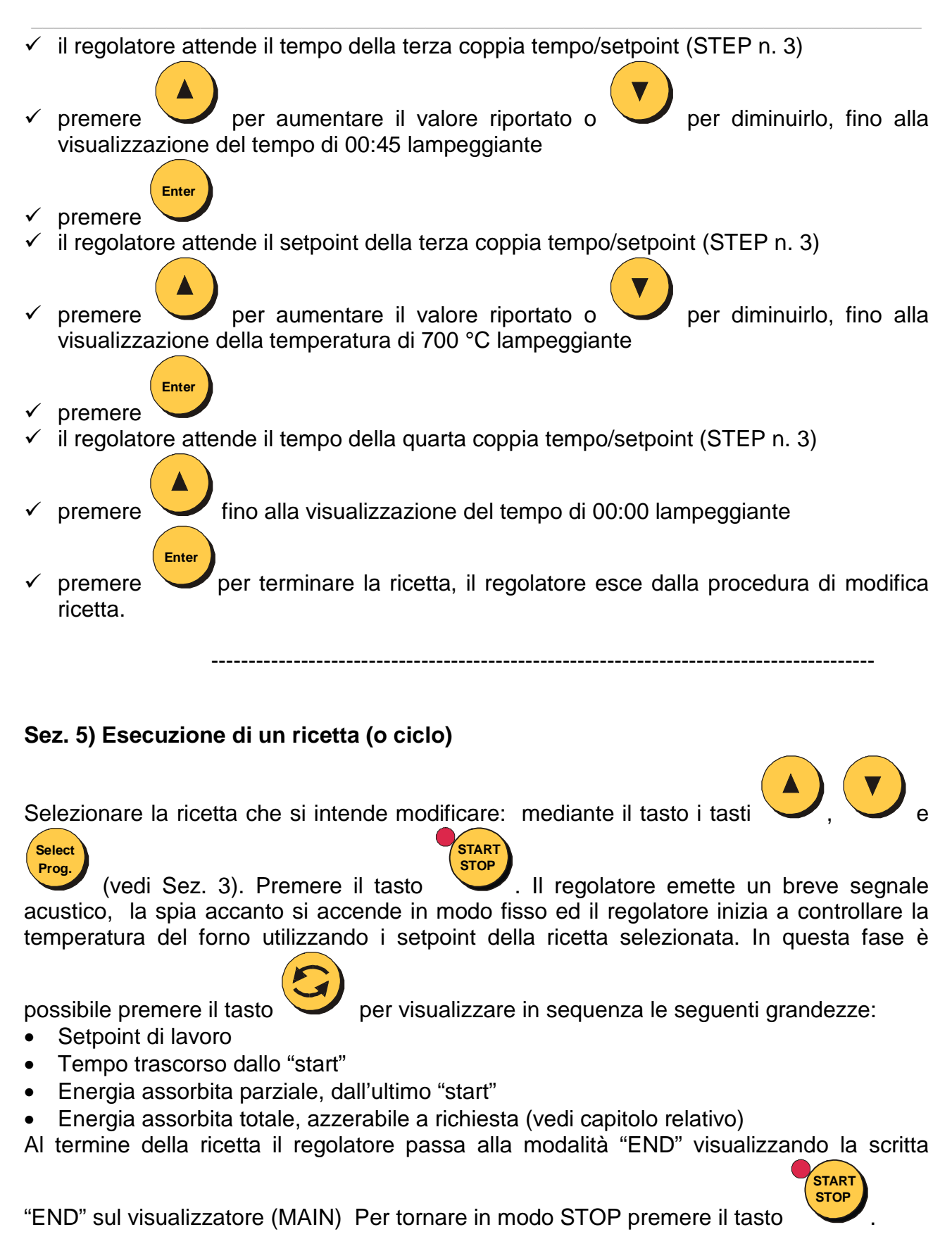

### <u>NOTE</u>

 IMPORTANTE Se si tenta l'esecuzione di una ricetta vuota (non programmata o con il tempo del primo step a 00.00) il regolatore segnalerà un errore di codice "ER26". Si

Ente

ripristina l'errore mediante il tasto

#### Sez. 6) Attivazione del timer per l'esecuzione ritardata della ricetta

Selezionare il gruppo e la ricetta desiderata, vedi sezione 3.

Premere il tasto il regolatore, dopo aver emesso un breve segnale acustico, attiva un timer alla rovescia il cui tempo (in ore:minuti) viene continuamente visualizzato sul display "MAIN". A questo punto si accende la spia "TIME", lampeggiano il punto che

separa le due cifre delle ore da quelle dei minuti e le spie poste ai lati dei tasti

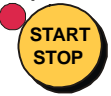

Allo scadere del tempo il regolatore avvia automaticamente la ricetta selezionata ponendosi in modalità "START".

Per interrompere il countdown e ritornare in modalità STOP ripremere

START

#### NOTE:

• E' possibile passare in modalità START in qualsiasi momento, senza aspettare la fine

del tempo, premendo il tasto

mediante i tasti

• E' sempre possibile variare il tempo visualizzato aumentandolo o diminuendolo

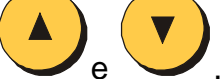

**ATTENZIONE**: questa modifica al tempo di ritardo accensione non viene memorizzata ma ha valore solo per la temporizzazione in corso.

\_\_\_\_\_

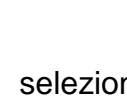

### Sez. 7) Impostazione del timer per l'esecuzione ritardata della ricetta

Per modificare il tempo di ritardo in maniera definitiva, per tutte le successive attivazioni

del timer, è necessario tenere premuto il tasto per almeno un secondo. Una volta che il valore visualizzato sul display MAIN lampeggia, modificare il valore di tempo

Enter

\_\_\_\_\_

digitando nuovo tempo e confermare col tasto

### Sez. 8) Segnalazione anomalie

Durante l'esecuzione di un ciclo il regolatore può segnalare una delle anomalie descritte nella tabella di seguito descritta.

| CODICE ERRORE<br>VISUALIZZATO | CAUSA                                                                                                    | OPERAZIONI DA ESEGUIRE                                                      |
|-------------------------------|----------------------------------------------------------------------------------------------------|-----------------------------------------------------------------------------|
| ER21                          | Guasto hardware                                                                                              | Segnalare all'installatore.                                                 |
| ER22                          | Riservato                                                                                                    | Segnalare all'installatore.                                                 |
| ER23                          | Riservato.                                                                                                   | Segnalare all'installatore.                                                 |
| ER24                          | Riservato.                                                                                                   | Segnalare all'installatore.                                                 |
| ER25                          | Ricetta in memoria con dati non corretti.                                                                    | Programmare la ricetta.                                                     |
| ER26                          | Tentata esecuzione di un ciclo<br>con senza step programmati.                                                | Programmare la ricetta.                                                     |
| ER27                          | Allarme programmato su ingresso digitale                                                                     | Verificare l'anomalia che ne ha<br>determinato l'attivazione                |
| ER28                          | Riservato.                                                                                                   | Segnalare all'installatore.                                                 |
| ER31                          | Guasto hardware.                                                                                             | Segnalare all'installatore.                                                 |
| ER41, ER42                    | Termocoppia interrotta, non collegata o collegata erroneamente.                                              | Verificare termocoppia e relativi collegamenti.                             |
| ER43                          | Sensore di temperatura del giunto<br>freddo guasto o interrotto.                                             | Segnalare all'installatore.                                                 |
| EREC                          | Non avviato il recupero di un ciclo<br>interrotto (temperatura forno fuori<br>del limite impostato).         | Ripetere l'esecuzione del ciclo.                                            |
| EAFS                          | Interrotto il ciclo in seguito allo<br>scadere del tempo massimo di<br>attesa fine step (se<br>programmato). | Controllare gli elementi<br>riscaldanti o diminuire la carica<br>del forno. |
| ALL1                          | Segnalazione di temperatura fuori<br>dal limite massimo impostato.<br>(Vedi rele' allarme).                  | Verificare elementi ricaldanti.                                             |
| ALL2                          | Intervento allarme configurabile dall'installatore                                                           | Segnalare all'installatore.                                                 |